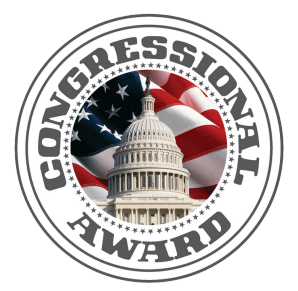

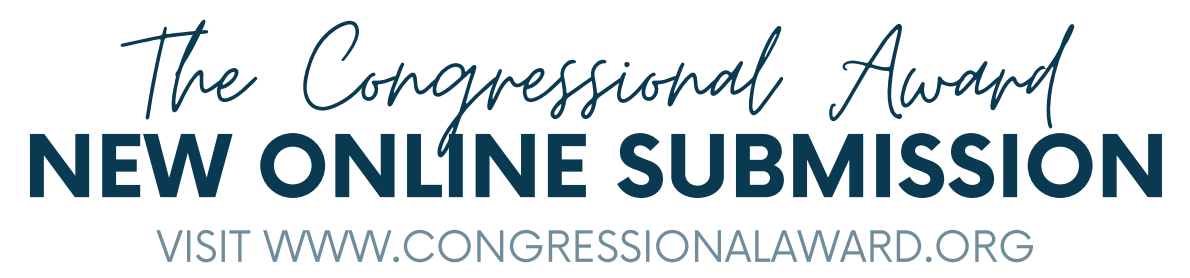

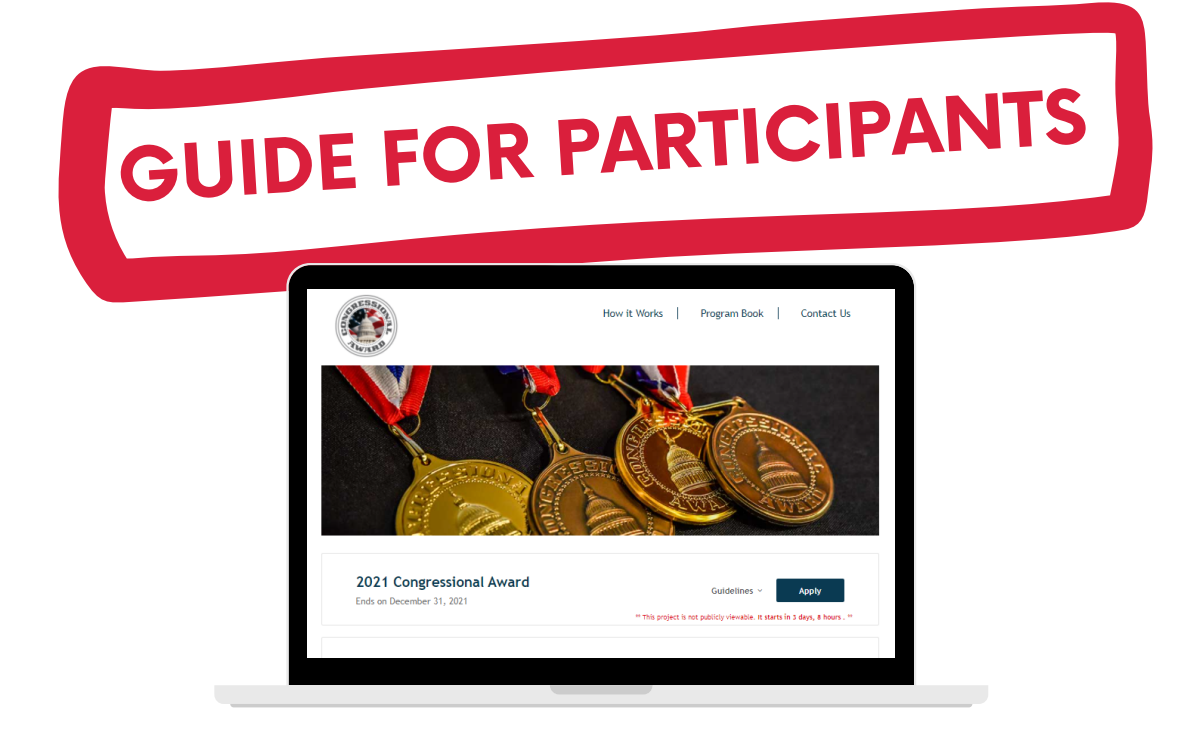

### **STEP 1: GET STARTED**

#### AFTER PARTICIPANTS HAVE REGISTERED, GO TO THE 'CURRENT PARTICIPANTS' TAB NOT REGISTERED, **ON CONGRESSIONALAWARD.ORG**

## IF YOU HAVE **REGISTER NOW!**

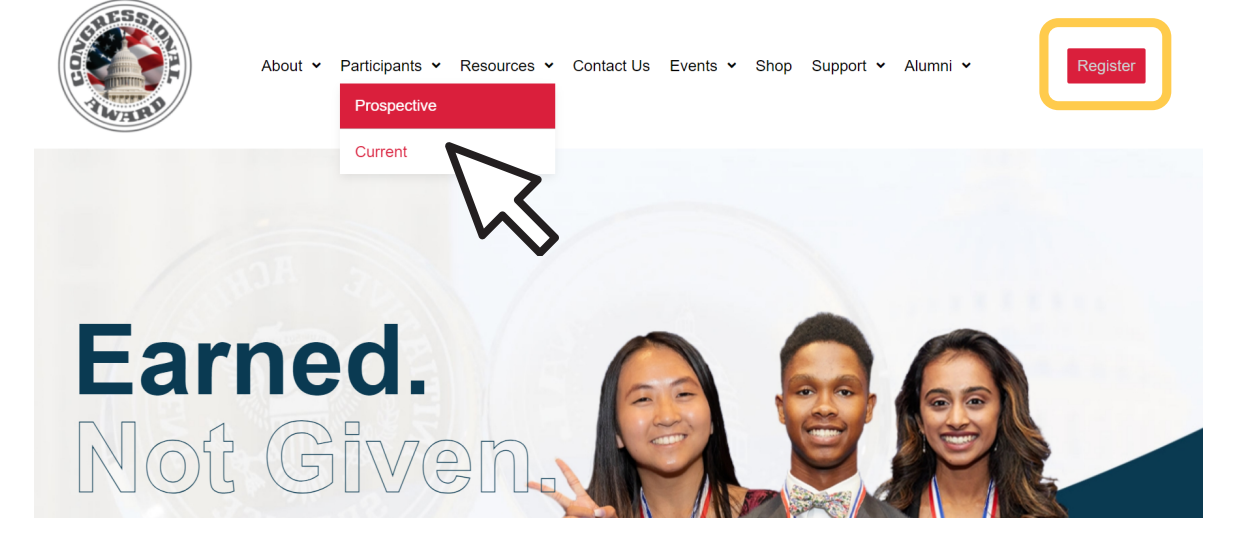

### **STEP 2: CURRENT PARTICIPANT PAGE**

#### SCROLL AND CLICK TO GET STARTED.

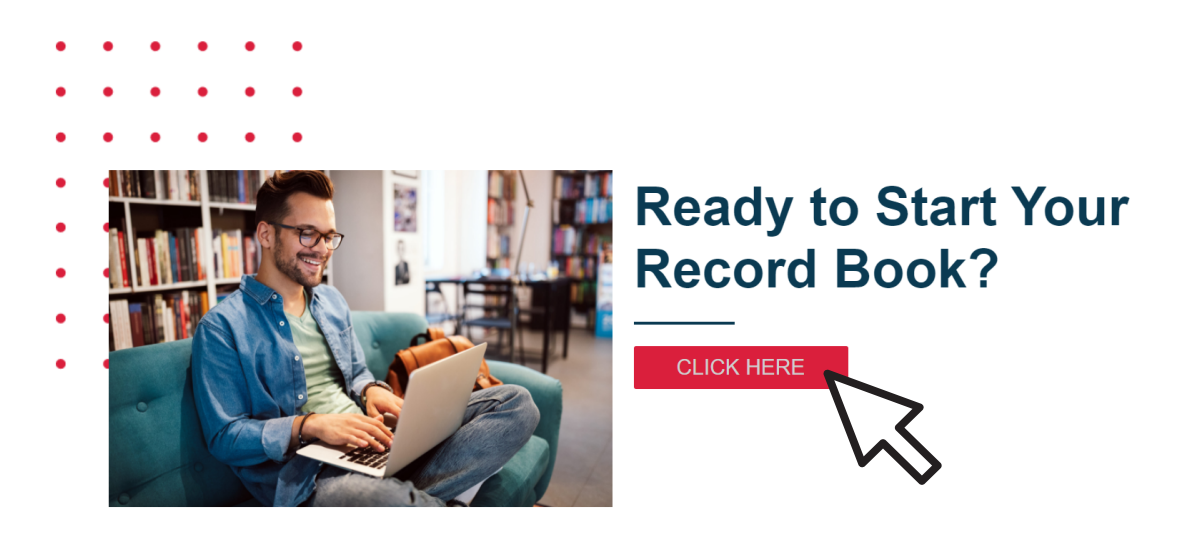

### **STEP 3: SUBMITTABLE ACCOUNT**

#### SIGN UP TO MAKE A SUBMITTABLE ACCOUNT,

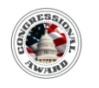

How it Works | Program Book | Contact Us

OR SIGN IN IF YOU ARE COMING BACK TO YOUR BOOK.

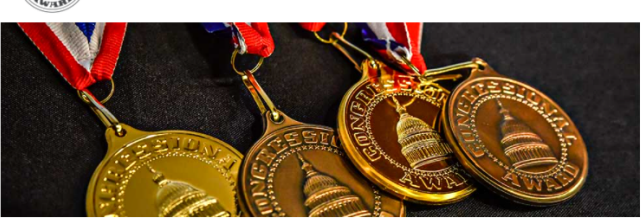

NOTE:

PARTICIPANTS WILL NEED TO CREATE THEIR OWN ACCOUNT AND PASSWORD. THEY WERE NOT GIVEN A LOGIN.

| Sign Up                  | Sign In              |
|--------------------------|----------------------|
| Welco<br>Sign in to your | submittable account. |
| Email                    |                      |
| Password                 | Forgot?              |
|                          | Sign In              |
| Sign in 1                | with Facebook        |
| G Sign                   | in with Google       |
|                          |                      |
| D. Reven                 | ad by Submittable    |

### **STEP 4: OPEN AN APPLICATION**

#### **READ THE GUIDELINES AND CLICK 'APPLY'**

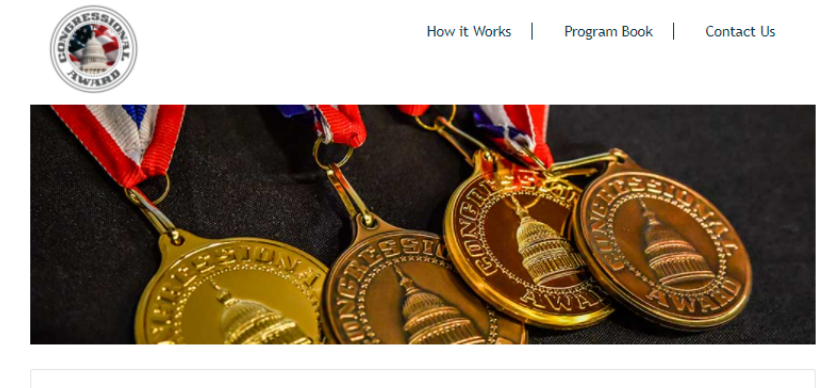

2021 Congressional Award Ends on December 31, 2021

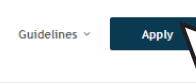

NOTE:

YOU CAN SAVE YOUR WORK AND COME BACK TO IT. GO TO THE BOTTOM OF THE APPLICATION TO CLICK 'SAVE DRAFT' DO NOT CLICK APPLY UNTIL YOU ARE READY!

Save Draft Apply

### **STEP 5: START APPLICATION**

#### START YOUR RECORD BOOK APPLICATION.

#### COMPLETE THE PRE-QUESTIONNAIRE.

#### Are you registered for The Congressional Award? \*

O Yes

O No

Please note, you must first register for the Congressional Award before you begin counting activity and/or submitting a record book. You can register here.

#### Please confirm the following points regarding the goals/activities you plan to submit for your Congressional Award.

If any of your goals/activities do not meet the following criteria, you will need to adjust your plan.

#### Voluntary Public Service

All Voluntary Public Service activities should be open to the public and serve the greater community at large. Your service should not be exclusive to a specific religious or political community. If the community you served was required to pay a fee to access your service (i.e. a camp, tutoring center, museum), that organization must have a nonprofit status in order to count those hours. This does not include private schools.

□ None of my VPS activities will include spreading of faith or religious activity.

**STEP 5, CONT:** 

**INFORMATION AND** 

**SELECT YOUR REGION.** 

- □ None of my VPS activities will be related to a hot-button, political, or partisan issue.
- None of my VPS activities will include working under the direction or for the direct benefit of a for-profit/private business.

**START APPLICATION** 

**COMPLETE THE APPLICANT** 

#### Applicant's Full Name: \*

Award Participant

Are you registered for The Congressional Award?\*

O Yes

#### Which are you applying for? \*

- Bronze Certificate
- Silver Certificate
   Gold Certificate
- Bronze Medal
- Silver Medal

Gold Medal

#### PARTICIPANT INFORMATION

| Address *                  |                    |   |   |
|----------------------------|--------------------|---|---|
| Country                    |                    |   |   |
| United States              |                    | × | ÷ |
| Address                    |                    |   |   |
| 123 Main Street            |                    |   |   |
| Address Line 2 (optional)  |                    |   |   |
| City                       |                    |   |   |
| Washington                 |                    |   |   |
| State, Province, or Region | Zip or Postal Code |   |   |
| DC                         | 2002               |   |   |

#### Program Regions

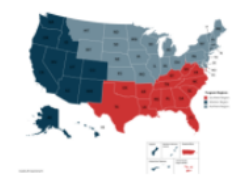

**STEP 6: VOLUNTARY PUBLIC SERVICE** 

## ADD YOUR VOLUNTARY PUBLIC SERVICE GOALS, ACTIVITIES, AND HOURS.

| escribe your activities to achieve your goal. *        |  |
|--------------------------------------------------------|--|
|                                                        |  |
|                                                        |  |
| hat did you learn? *                                   |  |
|                                                        |  |
|                                                        |  |
| and did non-serve the second as serve its at lange 2 * |  |
| ow did you serve the greater community at large: "     |  |
| ow did you serve the greater community at large? "     |  |

### **STEP 7: VALIDATOR**

## ENTER THE VALIDATOR'S INFORMATION AND SEND A REQUEST TO VALIDATE.

#### DO NOT SEND UNTIL YOU HAVE COMPLETED THAT GOAL.

#### THE VALIDATOR WILL RECEIVE AN EMAIL FOR APPROVAL.

#### VALIDATOR VERIFICATION \*

| enail@example.com                                                                                                    |        |
|----------------------------------------------------------------------------------------------------|--------|
| Enter the email address of the person you'd like to serve as a reference.                                                                                              |        |
| Add Personal Message (optional)                                                                                                    |        |
|                                                                                                    |        |
|                                                                                                    | 1      |
| Sending a reference request will not submit this form. You may send your reference request at anytime, otherwise it will b<br>automatically when you submit this form. | e sent |

Send Request Now

Do not send this request until you have filled in all required information for this goal. Prior to sending this request, please ensure that you have spoken with your Validator regarding this goal and related activity hours and months.

We suggest that you send this form as soon as possible to receive verification for your activities as we will not review your submission until this form is submitted by your Validator.

#### STEP 8: ADDITIONAL GOALS ADD ADDITIONAL GOALS AS NEEDED.

#### NOTE: VOLUNTARY PUBLIC SERVICE CAN HAVE A MAXIMUM OF 4 GOALS PERSONAL DEVELOPMENT HAS A MAXIMUM OF 2 GOALS PHYSICAL FITNESS HAS A MAXIMUM OF 2 GOALS

Additional Voluntary Public Service goal?

Check here if you have an additional Voluntary Public Service goal.

### **STEP 9: HOURS LOG**

#### ENTER ALL HOURS FOR VOLUNTARY PUBLIC SERVICE IN THE CHART. NOTE: A MONTH MUST HAVE AT LEAST 1 HOUR TO COUNT.

|           |         |      |      |      | 1    |
|-----------|---------|------|------|------|------|
|           | 2017    | 2018 | 2019 | 2020 | 2021 |
| January   |         |      |      |      |      |
| February  |         |      |      |      |      |
| March     |         |      |      |      |      |
| April     |         |      |      |      |      |
| Мау       |         |      |      |      |      |
| June      |         |      |      |      |      |
| July      |         |      |      |      |      |
| August    |         |      |      |      |      |
| September |         |      |      |      |      |
| October   |         |      |      |      |      |
| November  |         |      |      |      |      |
| December  |         |      |      |      |      |
|           |         |      |      |      |      |
| Hours:    | Months: |      |      |      |      |
| 0         | 0       |      |      |      |      |

Enter the total amount of Voluntary Public Service hours you completed for each month. Only report hours that occur after your Activity Start Date. \*

#### STEP 10: PERSONAL DEVELOPMENT & PHYSICAL FITNESS

REPEAT STEPS 6-9 FOR PERSONAL DEVELOPMENT AND PHYSICAL FITNESS.

A VALIDATOR NEEDS TO BE ENTERED FOR EACH GOAL, EVEN IF IT IS THE SAME VALIDATOR ACROSS MANY AREAS.

YOUR ADVISOR MAY ALSO ACT AS YOUR VALIDATOR, IF NECESSARY.

### STEP 11: EXPLORATION/EXPEDITION SELECT IF YOU HAVE AN IN PERSON OR VIRTUAL TRIP.

### **IN PERSON EXPLORATION**

IF SELECTED IN PERSON, COMPLETE THE QUESTIONS AND SUBMIT YOUR WRITE-UP ANSWERS WITH THE CORRESPONDING BOX.

| > Start Date: *                                          |                          |             |  |
|----------------------------------------------------------|--------------------------|-------------|--|
| v many days? *                                           |                          |             |  |
| v many days? * v many nights? * at is your goal? *       |                          |             |  |
| v many days? *<br>v many nights? *<br>at is your goal? * |                          |             |  |
| v many days? *                                           |                          |             |  |
| v many nights? *<br>at is your goal? *                   |                          |             |  |
| v many nights? *                                         |                          |             |  |
| at is your goal? *                                       |                          |             |  |
| at is your goal? *                                       |                          |             |  |
|                                                          |                          |             |  |
|                                                          |                          |             |  |
| vide a brief overview of your planned                    |                          | his goal: * |  |
|                                                          | activities to achieve th | _           |  |
|                                                          | activities to achieve th |             |  |
| v did you plan and prepare for this ac                   | activities to achieve th |             |  |

#### NOTE: AN EXTRA FILE DROP WILL BE AVAILABLE.

#### Expedition/Exploration Additional Materials

#### Choose File

Select up to 10 files to attach. No files have been attached yet. You may add 10 more files. Acceptable file types: cav, doc, doc, codt, pdf, rtf, lat, word, wef, gif, jpg, jpg, jpg, ang, svg, itf, itff, anc, aiff, flac, anda, mpJ, ogg, war, wma, Jago, awi, fle, ande, mke, mke, ampt, angg, webm, wmr, epub, key, mobi, mua, muae, ppt, ppts, sib, sib, slast, aip

You may submit photos, videos, or other documentation from your trip. This is not required.

### VIRTUAL EXPLORATION

# IF SELECTED VIRTUAL, COMPLETE THE QUESTIONS AND UPLOAD YOUR WRITE-UP FILE.

Please upload your Virtual Expedition/Exploration write-up. \*

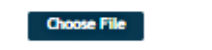

Select up to 10 files to attach. No files have been attached yet. You may add 10 more files.

Acceptable file types: .csv, .doc, .docx, .odt, .pdf, .rtf, .txt, .wpd, .wpf, .gif, .jpg, .jpeg, .png, .svg, .tif, .tiff, .3gp, .avi, .fiv, .m4v, .mkv, .mov, .mp4, .mpg, .webm, .wmv, .epub, .key, .mobi, .mus, .musx, .ppt, .pptx, .sib, .xls, .xlsx, .zip

#### **STEP 12: FINAL QUESTIONS**

# FINISH YOUR RECORD BOOK APPLICATION BY COMPLETING THE FINAL VERIFICATION QUESTIONS.

|                             |              |          | 80       | 644               | -                     | CM                  |
|-----------------------------|--------------|----------|----------|-------------------|-----------------------|---------------------|
| Volumiary Public<br>Nervice |              |          | -        | -                 | 200                   |                     |
| and a                       | 15           | -        | 45       | 58                |                       |                     |
| sical Filmen                | 15           |          | -45      | 58                |                       | -                   |
| -                           | 1.04         | 1796     | 1044     | 2 Caps,<br>1 Maps | Arlingto,<br>primates | 6.Days,<br>a mights |
| e, Maart                    |              | 117      | 100      | 210               | 400                   |                     |
| ACCORDANCE INC.             | Red Million. | No. Mar. | 4 Martin | 7 Marstha         | 12 Martha 2           | 14 Worktha          |
|                             |              |          |          |                   |                       |                     |
| Yes<br>No                   |              |          |          |                   |                       |                     |

### **STEP 13: ADVISOR SIGNATURE**

## ENTER THE ADVISOR'S INFORMATION AND SEND A REQUEST TO VALIDATE.

#### DO NOT SEND UNTIL YOU HAVE COMPLETED THE ENTIRE RECORD BOOK.

#### THE ADVISOR WILL RECEIVE AN EMAIL FOR APPROVAL.

#### ADVISOR VERIFICATION \*

| Reference Email Address                                                                                                    |              |
|----------------------------------------------------------------------------------------------------|--------------|
| email@example.com                                                                                                    |              |
| Enter the email address of the person you'd like to serve as a reference.                                                                                       |              |
| Add Personal Message (optional)                                                                                                    |              |
|                                                                                                    |              |
|                                                                                                    | 11           |
| Sending a reference request will not submit this form. You may send your reference request at anytime, otherwise it<br>automatically when you submit this form. | will be sent |

Send Request Now

Do not send this request until you have completed this form. Prior to sending this request, please ensure that you have spoken with your Advisor regarding the goals, activities, and hours recorded on this form.

### **STEP 14: SUBMIT YOUR RECORD BOOK**

ONCE YOUR 1) RECORD BOOK IS COMPLETE 2) YOUR ADIVSOR AND VALIDATORS HAVE VERIFIED THEN YOU CAN CLICK APPLY!

NOTE: THE BOOK WILL NOT BE REVIEWED UNTIL THE ADVISOR AND VALIDATORS HAVE CONFIRMED VIA THE SUBMITTABLE EMAIL.

#### SHARE ABOUT YOUR AWARD JOURNEY!

What have you gained by participating in The Congressional Award?\*

|                                                               | Limit: 250 character |
|---------------------------------------------------------------|----------------------|
| I agree with <u>Terms of Use</u><br>O This field is required. |                      |
| Save Draft Apply                                              |                      |
|                                                               |                      |

## **STEP 15: REVISIONS**

IF YOUR APPLICATION NEEDS REVISIONS TO MEET THE GUIDELINES, YOUR PROGRAM MANAGER WILL SEND YOU AN EMAIL NOTIFICATION VIA SUBMITTABLE TO COMPLETE THE ASSIGNMENTS.

IF YOU RECEIVE AN ASSIGNMENT EMAIL, LOG IN TO YOUR ACCOUNT AND SUBMIT THE REVISIONS NEEDED ON THE SAME RECORD BOOK FORM.

### **STEP 16: APPROVAL**

ONCE YOUR AWARD LEVEL IS APPROVED, YOU WILL BE NOTIFIED VIA A SUBMITTABLE EMAIL FROM YOUR PROGRAM MANAGER. YOU WILL RECEIVE YOUR FORMAL APPROVAL AND AWARD IN THE MAIL SHORTLY AFTER.

WHEN YOU ARE READY TO START A NEXT LEVEL, FILL OUT THE FORM ON THE 'CURRENT PARTICIPANT' PAGE OF THE WEBSITE.

NOTE: RECORD BOOKS MAY TAKE 4 WEEKS TO REVIEW.

# Ready to Submit for Another Level?

#### CLICK HERE

Fill out the form above if you would like a link to submit for an additional level of The Congressional Award.

If you have not yet submitted an online record book via Submittable, please scroll up and follow instructions for your first online submission.

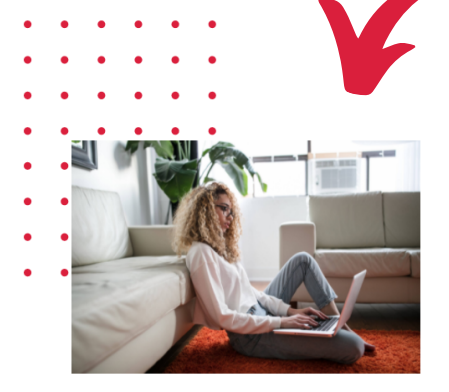

## **QUESTIONS OR NEED HELP?**

#### CONTACT YOUR PROGRAM MANAGER OR EMAIL INFORMATION@CONGRESSIONALAWARD.ORG

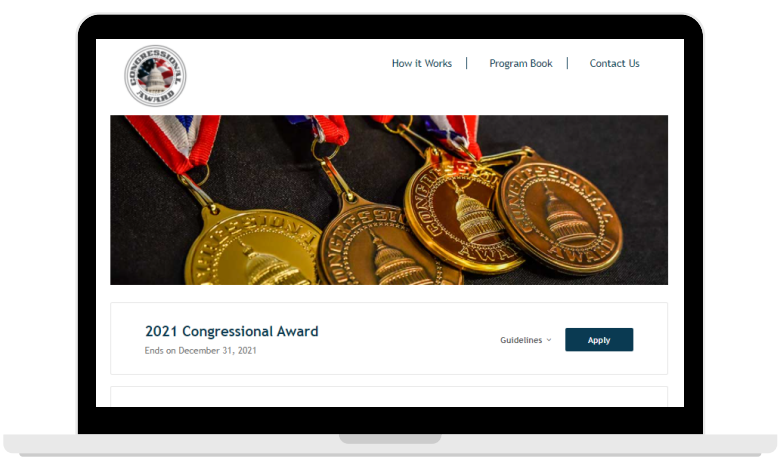